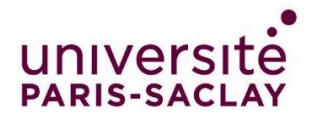

# **Guide : Compléter son dossier sur la plateforme Etudes en France**

Vous avez été accepté dans un master de l'Université Paris-Saclay : félicitations ! Nous nous réjouissons de pouvoir vous accueillir prochainement dans nos formations.

Vous dépendez d'un <u>pays relevant de la procédure Etudes en France</u> : vous devez finaliser votre procédure sur la plateforme Etudes en France. Cette opération ne prendra que quelques minutes.

Connectez-vous sur <u>Etudes en France</u> et cliquez sur « Je suis accepté » dans le menu en haut à gauche de votre écran :

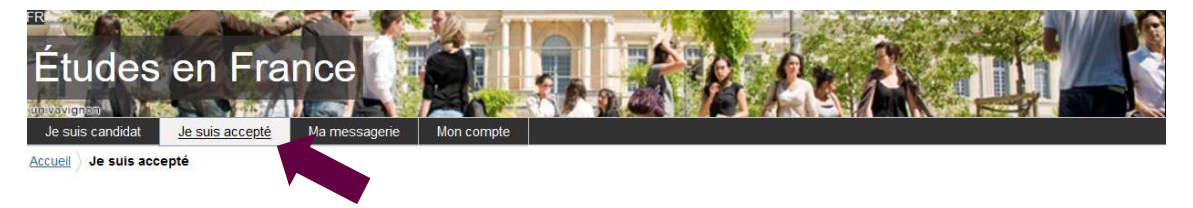

## <u>1<sup>ère</sup> étape</sub> : Je finalise ma procédure</u>

Une nouvelle page apparait. Dans le premier menu déroulant, sélectionnez « Une acceptation papier reçue en dehors de l'application Etudes en France », puis cliquer sur le bouton « Ajouter » :

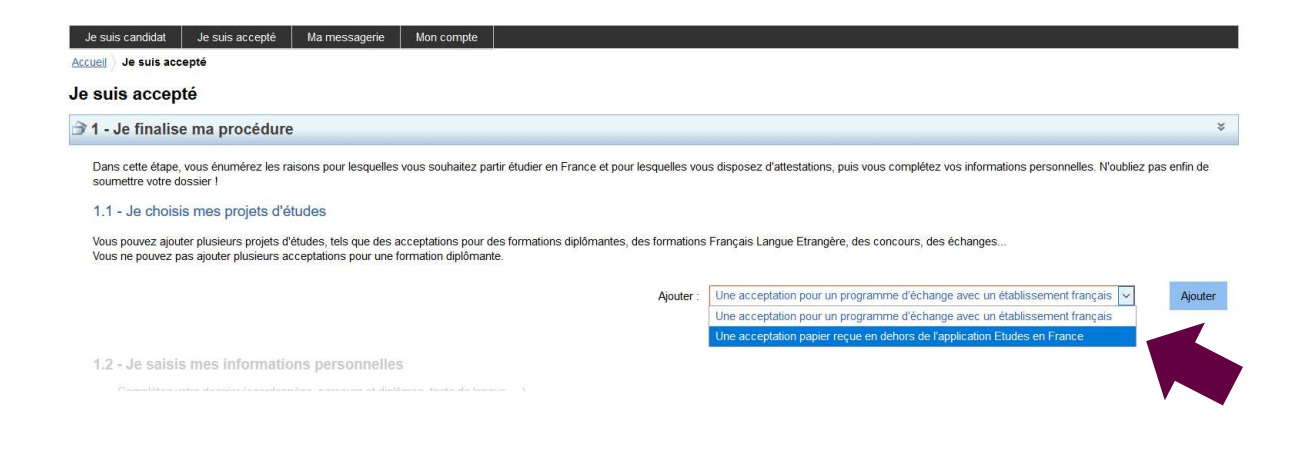

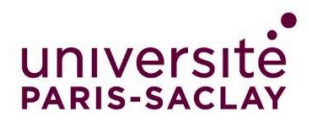

## 2ème étape : J'ai reçu une acceptation ou une convocation sur papier

Une nouvelle page apparait.

### 1) Je sélectionne le cas qui me concerne

Sélectionnez dans le menu déroulant « Je suis dans un autre cas », puis « Formation diplômante » :

| Je suis candidat                                                                                    | Je suis accepté                                                          | Ma messagerie                                                                 | Mon compte                                                         |                                                                                     |
|----------------------------------------------------------------------------------------------------|--------------------------------------------------------------------------|-------------------------------------------------------------------------------|--------------------------------------------------------------------|-------------------------------------------------------------------------------------|
| Accueil > Je suis acce                                                                              | pté ) Je finalise ma pr                                                  | océdure 👌 J'ai reçu เ                                                         | ine acceptation ou                                                 | une convocation papier                                                              |
| J'ai reçu une                                                                                       | acceptation o                                                            | u une convoc                                                                  | ation sur pa                                                       | apier                                                                               |
| Vous avez reçu une a                                                                                | cceptation papier pour                                                   | des études en France                                                          | , ou une convocatio                                                | on pour un concours.                                                                |
| <ol> <li>Sélectionnez le cas</li> <li>Recherchez votre fi</li> <li>Sélectionnez l'établi</li> </ol> | qui vous correspond.<br>ormation dans le catalo<br>issement qui vous acc | Si vous ne trouvez pa<br>ogue. Si vous ne la tro<br>ueille. Si vous ne le tro | s, sélectionnez Je s<br>uvez pas, saisissez<br>ouvez pas, saisisse | suis dans un autre cas.<br>z vos caractéristiques.<br>z son nom et sa localisation. |

- 4) Indiquez les dates de votre séjour en France.
- 5) Saisissez vos motivations
- Enregistrez vos modifications, puis...
- 6) Joignez obligatoirement une pièce justificative (scan de votre acceptation ou de votre convocation).

#### 1) Je sélectionne le cas qui me concerne

O J'ai reçu une acceptation papier pour une formation qui est dans mon dossier de candidature

Je suis dans un autre cas \* : Formation diplômante

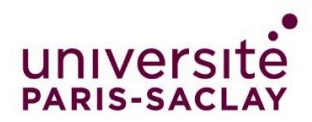

### 2) Je décris ma formation

Les masters de l'Université Paris-Saclay ne sont pas dans le catalogue des formations présent sur la plateforme Etudes en France. Sélectionner donc l'option « Je n'ai pas trouvé ma formation dans le catalogue » :

| <ul> <li>J'ai reçu une acceptation papier pour une formation o</li> </ul> | qui est dans mon dos                | sier de candidature                                                       |        |      |
|---------------------------------------------------------------------------|-------------------------------------|---------------------------------------------------------------------------|--------|------|
| Je suis dans un autre cas * : Formation diplômant                         | te                                  | ×                                                                         |        |      |
| 2) Je décris ma formation                                                 |                                     |                                                                           |        |      |
| Je recherche ma formation dans le catalogue. Si je ne la t                | trouve pas, et seulen               | nent dans ce cas, je la décris en texte libre                             | Rech   | erch |
| O J'ai trouvé ma formation dans le catalogue                              |                                     |                                                                           |        |      |
| Je n'ai pas trouvé ma formation dans le cataloque                         |                                     |                                                                           |        |      |
|                                                                           |                                     |                                                                           |        |      |
| 7                                                                         | Formation * :                       | Master Université Paris-Saclay                                            |        |      |
| 1                                                                         | Formation * :                       | Master Université <u>Paris-Saclay</u>                                     |        |      |
| 1                                                                         | Formation * :                       | Master Université <u>Paris-Saclay</u>                                     |        |      |
| 1                                                                         | Formation * :                       | Master Université <u>Paris-Saclay</u>                                     |        |      |
| 1                                                                         | Formation * :<br>Année d'entrée * : | Master Université <u>Baris-Saclax</u> Année 1         V         Niveau *: | Bac +3 |      |

Complétez les champs de la manière suivante :

- **Formation**\* : *Ecrivez* le nom de votre formation

Exemple : « Master Université Paris-Saclay » ou « Licence Université Paris-Saclay »

- Année d'entrée\* :
  - o Pour une Licence 2 ou un Master 2 sélectionnez « Année 2 »
  - Pour une Licence 3 sélectionnez « Année 3 »
  - o Pour un Master 1 sélectionnez « Année 1 »
- **Niveau** \* : Sélectionnez votre niveau
  - Pour une Licence 2 sélectionnez « BAC +1 »
  - Pour une Licence 3 sélectionnez « BAC +2 »
  - Pour un Master 1 sélectionnez « BAC +3 »
  - Pour un Master 2 sélectionnez « BAC +4 »
- **Domaine** \* : Sélectionnez le domaine thématique du master
- **Type de diplôme** \* : Sélectionnez :
  - o « Licence » ou « Licence professionnel) »
  - o « Master indifférencié (recherche et professionnel) »

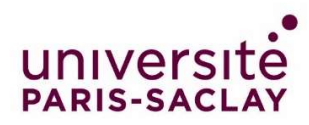

### 3) Je sélectionne l'établissement qui m'accueille

Cliquez sur « Rechercher un établissement français » :

| 3) Je sélectionne l'établissement qui m'accueille                                                                         |                                      |  |
|----------------------------------------------------------------------------------------------------|--------------------------------------|--|
| Je recherche l'établissement d'accueil dans le catalogue en cliquant sur le bouton "Rechercher un établissement français" | Rechercher un établissement français |  |
| Établissement d'accueil : A renseigner                                                                                    |                                      |  |

Une nouvelle fenêtre apparait. Recherchez votre établissement d'inscription.

Si vous ne trouvez pas votre établissement, remplissez les champs « Etablissement » et « Ville » en bas de la fenêtre. Ecrivez « Université Paris-Saclay » dans le champ « Etablissement » et « Saint-Aubin » dans le champ « Ville » :

| Je i                                         | recherche l'établissement français d'accueil indiqué sur mon acceptation papier      | 0-13759 |
|----------------------------------------------|--------------------------------------------------------------------------------------|---------|
| suoil Via er                                 | Nom de l'établissement français * : saclay                                           |         |
| ai recu                                      | Rechercher Annuler                                                                   |         |
| us avez reçi                                 | ⊢Site de Orsay<br>⊟IUT de Cachan                                                     | ^       |
| Sélectionnez<br>Recherchez                   | Site de Cachan                                                                       |         |
| Sélectionnez<br>Indiquez les<br>Saisissez vo | Steelux                                                                              |         |
| registrez vos<br>Joignez oblig               | UFR droit économie gestion                                                           |         |
| Je sélect                                    | -site de Orsay<br>Site de Sceaux                                                     |         |
| J'ai reçu u                                  | UFR Pharmacie                                                                        |         |
| Je suis da                                   | Site de Châtenay-Malabry                                                             |         |
| Je décris                                    | - UFR Sciences                                                                       |         |
| recherche n                                  | UFR STAPS                                                                            | gue     |
| J'ai trouvé                                  | -Site de Orsay                                                                       |         |
| la n'ai nad                                  | S'il n'est pas présent dans la liste, je saisis son nom et sa localisation (ville) : |         |
| be that par                                  | Etablissement * :                                                                    |         |
|                                              | Ville *:                                                                             |         |
|                                              | Enregistrer Annuler                                                                  |         |

Cliquez sur « Enregistrer ».

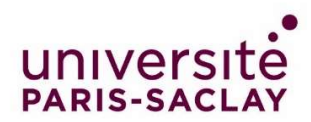

## 4) Je précise les dates de mon séjour en France

Renseignez votre date d'arrivée en France, et votre date de retour prévue, dans les champs prévus à cet effet :

| 4) Je précise les dates de mon séjour en France                                  |                                               |                 |                       |
|----------------------------------------------------------------------------------|-----------------------------------------------|-----------------|-----------------------|
|                                                                                  | format.jj/mm/aaaa                             |                 | format:jj/mm/aaaa     |
| Date de début * :                                                                |                                               | Date de fin * : |                       |
|                                                                                  |                                               |                 |                       |
|                                                                                  |                                               |                 |                       |
|                                                                                  |                                               |                 |                       |
| <b>F</b> ) la calicia des destinations de com                                    |                                               |                 |                       |
| 5) Je saisis ma motivation pour ce                                               | projet                                        |                 |                       |
| <b>• II I I I I I I I I </b>                                                     |                                               |                 |                       |
| Remplissez le champ avec votre motivatio                                         | n :                                           |                 |                       |
|                                                                                  |                                               |                 |                       |
| 5) Je saisis ma motivation pour ce projet                                        |                                               |                 |                       |
| Je saisis les raisons pour lesquelles je souhaite partir en France pour cette fo | rmation et j'explique le choix de l'établisse | ment d'accueil  | Caractères : 0 / 1500 |
| Motivation globale (mon projet personnel et mon projet d'études) * :             |                                               |                 | Caracteres . 07 1500  |
|                                                                                  |                                               |                 |                       |
|                                                                                  |                                               |                 |                       |
|                                                                                  |                                               |                 |                       |
|                                                                                  |                                               |                 |                       |
|                                                                                  |                                               | -               |                       |
| C est mon projet d'études principal                                              | Enregistrer Annul                             | er              |                       |
|                                                                                  |                                               |                 |                       |

Cliquez sur le bouton « Enregistrer ».

Vous avez finalisé votre démarche.